# BOKNING

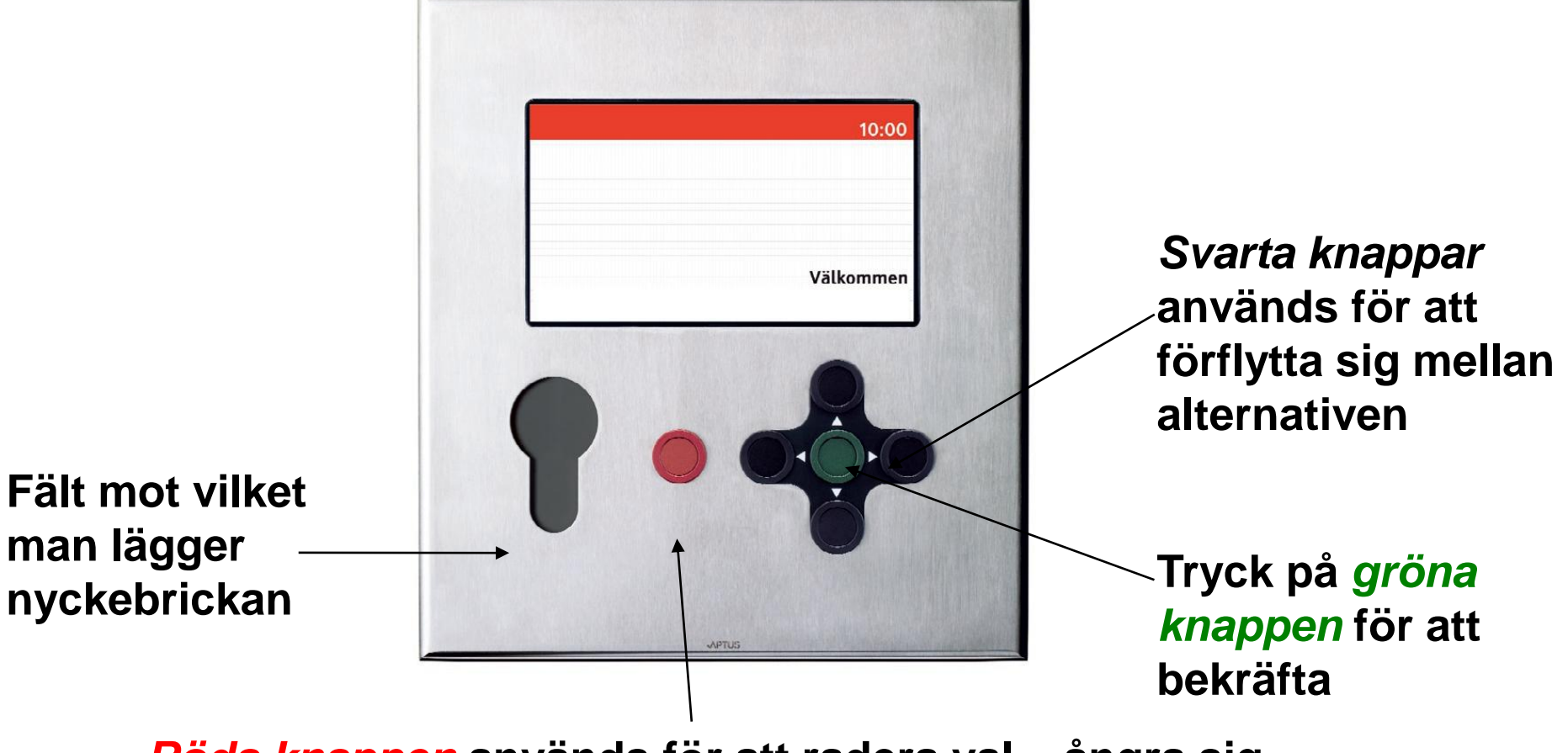

Röda knappen används för att radera val – ångra sig

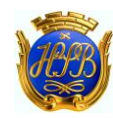

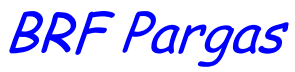

## **STEG 1** Välj vad som skall göras

| Fredag 22 februari | 10:00 |
|--------------------|-------|
| Vad skall göras?   |       |
| -Boka              |       |
| Visa/Avboka        |       |
| Öppna              |       |
|                    |       |
|                    |       |

- 1. Orientera dig till önskat alternativ med de svarta knapparna
- 2. Bekräfta med den gröna knappen

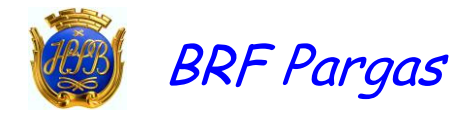

### **STEG 2** Välj datum och tid

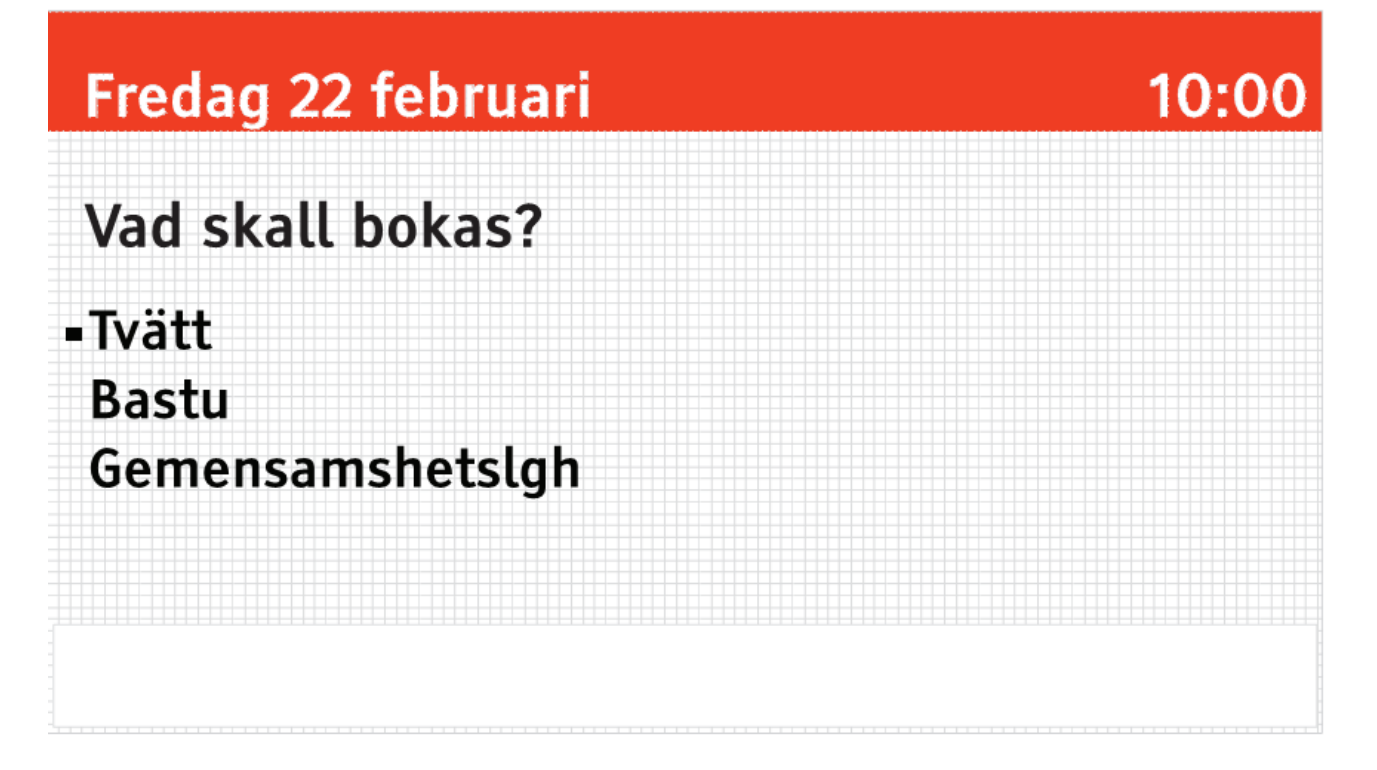

- 1. Orientera dig till önskat alternativ med de svarta knapparna
- 2. Bekräfta med den gröna knappen

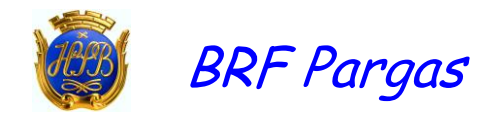

### STEG 3 Val av tid

| Fredag 22 februari 10:00 |          |          |          |          |          |          |          |  |
|--------------------------|----------|----------|----------|----------|----------|----------|----------|--|
| Pass                     | Må<br>18 | Ti<br>19 | On<br>20 | To<br>21 | Fr<br>22 | Lö<br>23 | Sö<br>24 |  |
| 07:00 - 10:00            | -        | -        | _        | -        | _        | т        | Т        |  |
| 10:00 - 13:00            | -        | -        | -        | -        | -        | -        | Τ        |  |
| 13:00 - 16:00            | -        | -        | -        | -        | -        | т        | Т        |  |
| 16:00 - 19:00            | -        | -        | -        | -        | Т        | Т        | Т        |  |
| 19:00 - 22:00            | -        | -        | -        | -        | Т        | Т        | Т        |  |
|                          |          |          |          |          |          |          |          |  |
|                          |          | febr     | uari v   | /8       |          |          | 0        |  |

- 1. Orientera till önskat alternativ med de svarta knapparna
- 2. Bekräfta med den gröna knappen

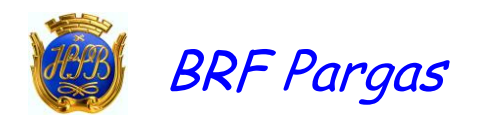

#### STEG 4 Bekräfta bokning

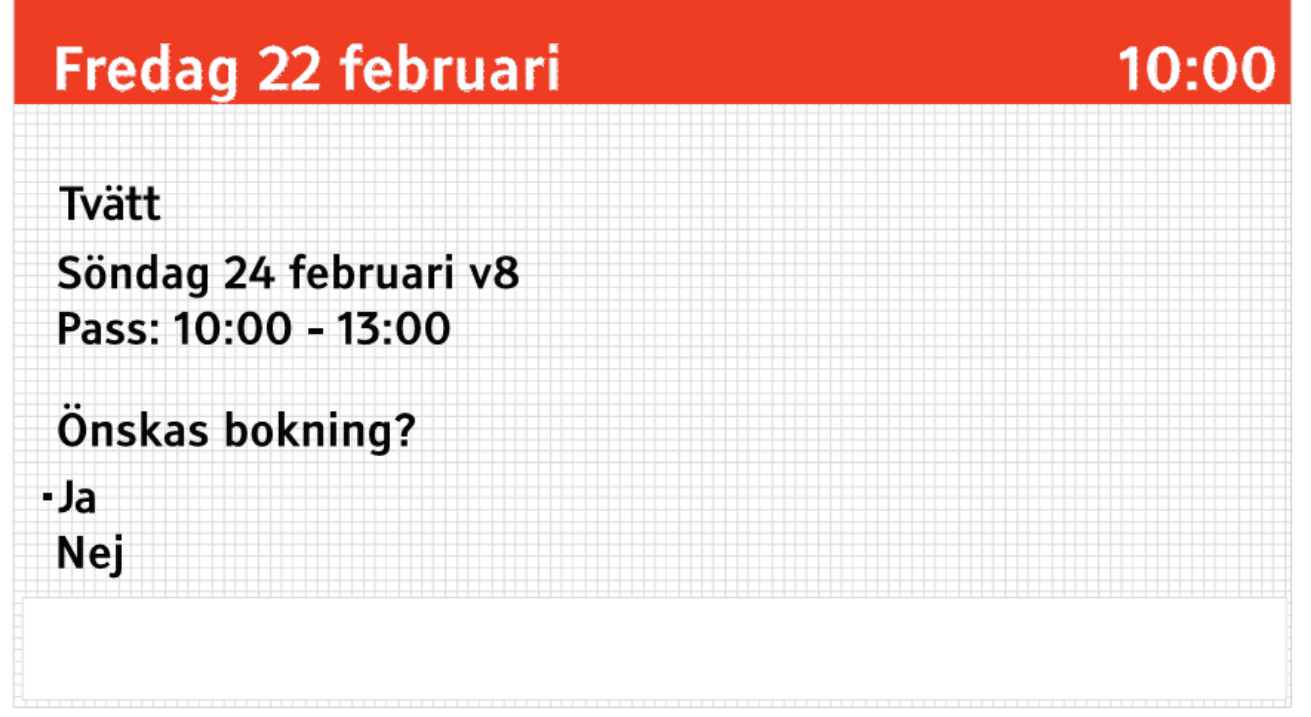

- 1. Orientera till "Ja" med de svarta knapparna
- 2. Bekräfta med den gröna knappen
- 3. Nu är bokningen utförd

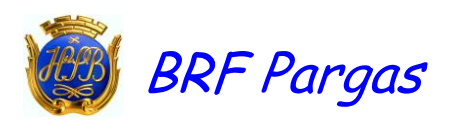